【手順①】

アプリ「GLOBAL SAFETY」をインストールして、基本情報を登録し、 関東ブロック大会へ出発する日の14日前〜大会が終了し会場地を出た翌 日から14日間の期間、自身の体調状況を入力してください。

※日付をさかのぼっての入力も可能です。 1日も欠かさず、入力し大会参加に備えてください。

【 入力が欠けていると入場できないことにつながります! 】

管理サイトで参加者全員の入力状態をモニタリングし、一元管理をしています

【インストール】

【@prod.gsapp.net 】からのメールが受信できるよう、設定をご確認ください。 ※メールアドレスは自身のスマホに届くアドレス または、確認できるアドレスにすること。 ※本アプリからの「プッシュ通知」の設定は、必ず「 許可 」とすること。 【 管理者からメッセージを送る場合があります! 】

STEP1 アプリのインストール

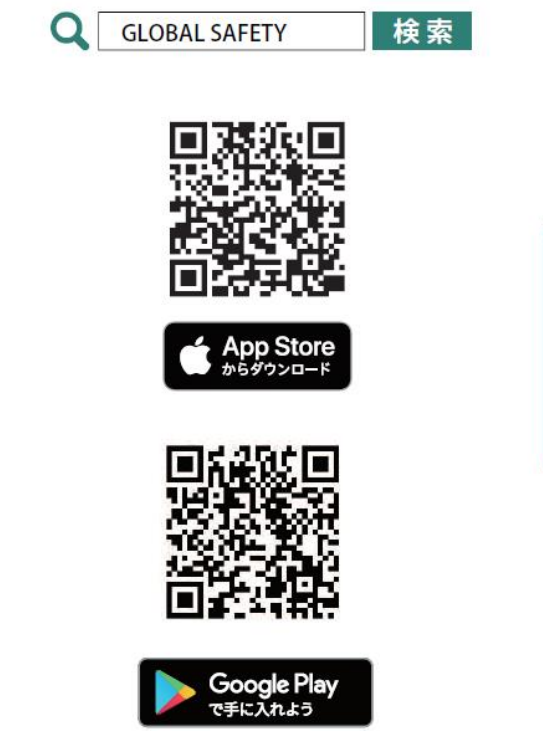

#### STEP2 ユーザ登録

ユーザ登録にはメールの受け取れるメールアドレスが必要です。 【@prod.gsapp.net】からのメールが受信できるよう、設定をご確認ください。

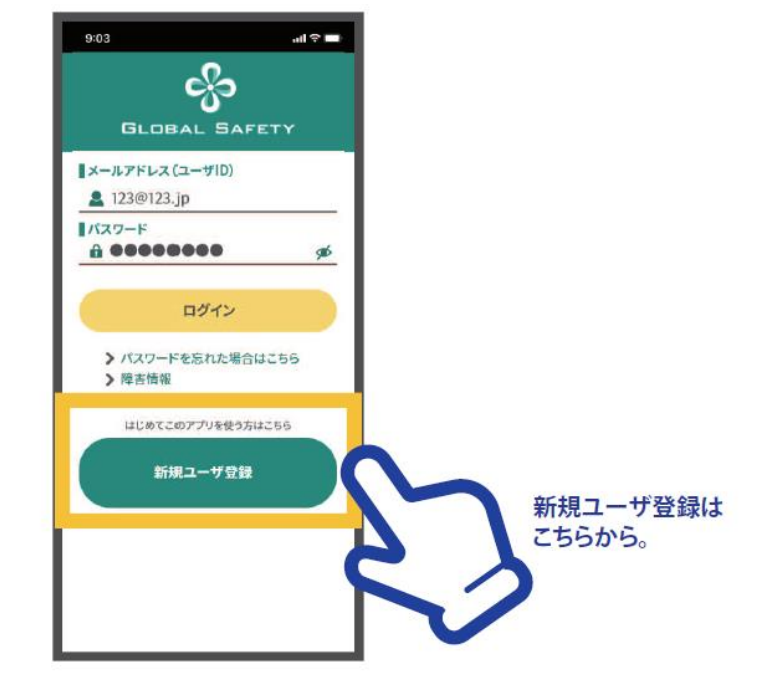

#### 【手順②】

【第77回国体関東ブロック大会参加選手・監督・帯同スタッフ用】

### 【アプリ内のユーザー登録】

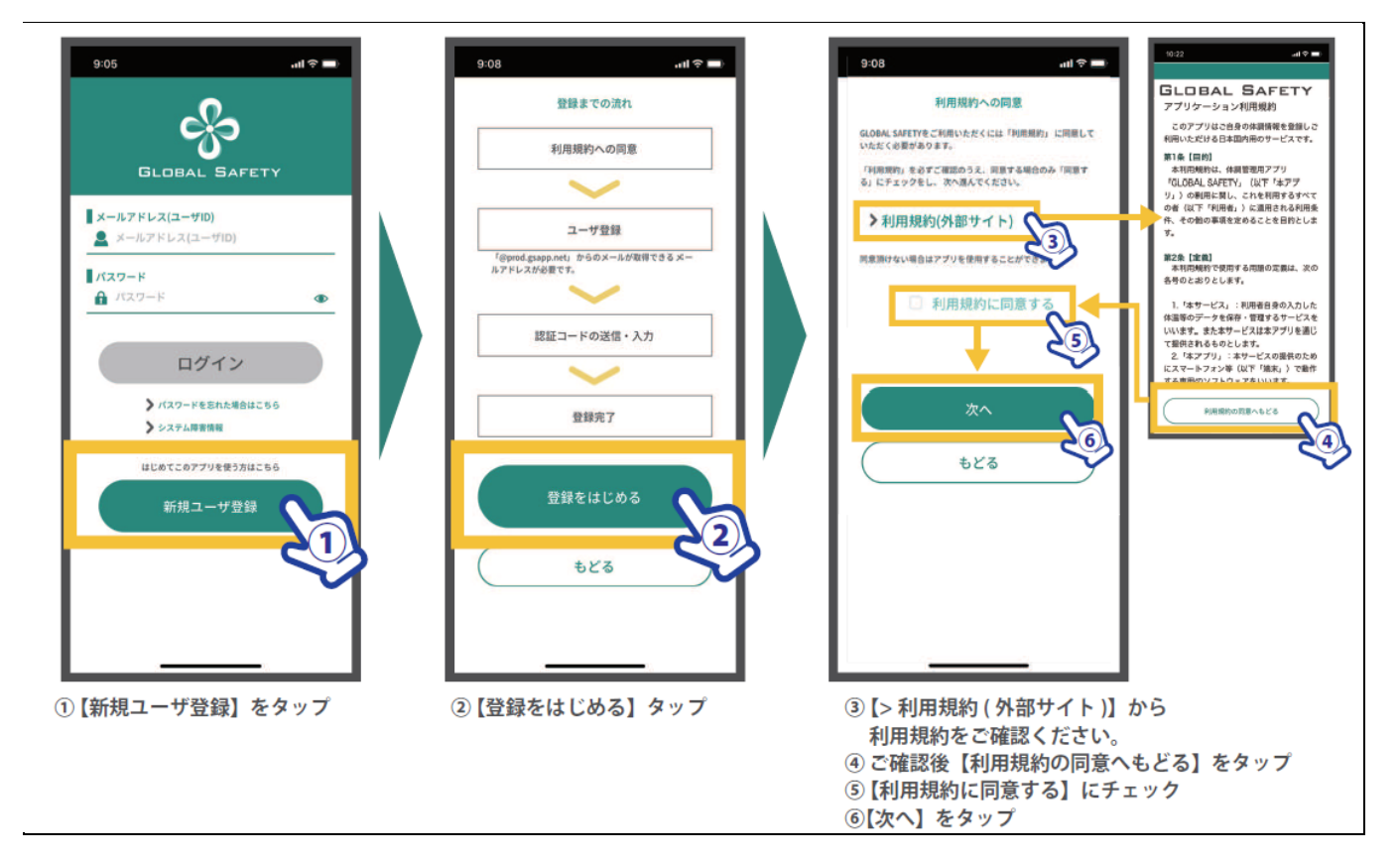

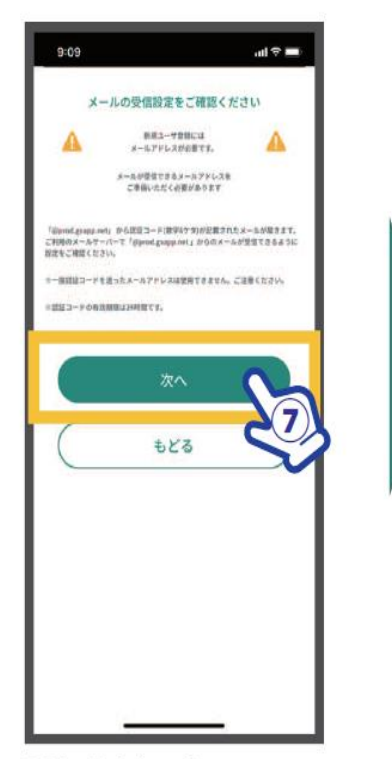

 ⑦【次へ】をタップ
※メールアドレスが必要です。 「prod.gsapp.net」からのメール取得が できるよう設定をご確認ください。

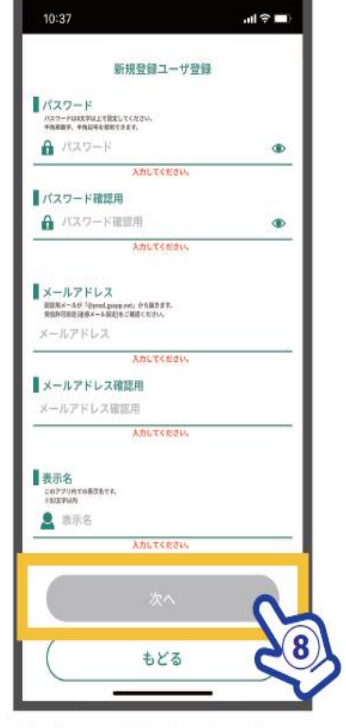

⑧ パスワード、メールアドレス、 表示名を入力し【次へ】をタップ ※この内容はログイン後も変更可能です。

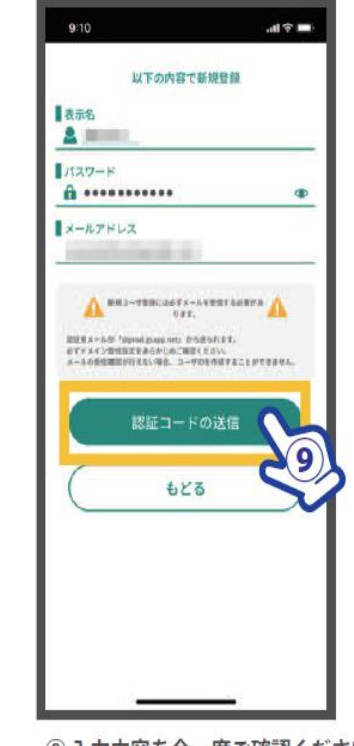

③ 入力内容を今一度ご確認ください。【認証コードの送信】をタップ

【手順②】

GLOBAL SAFETY メールアドレス確認 al 🕆 🖬 al 🕆 🔳 ☆ 東京トレイ 課題コード送信 N 10-reply 1012 新規ユーザ登録完了 ÷ ··· 新規ユーザ豊静が死了しました。 このメールは自動で送信しています。 教育確認メールを発現しました。 メールに影響された旅行コードも入力・送信してください。 部長コードの和効用物は24時間です。 GLOBAL SAFETY をご利用いただきありがとうございます。 該証コードを入力していただくと、ユーザ登録が完了いたします。 あなたのユーザロ ◆認証コード Authorization code 1000 ・部ロコードの市政制度は20時間です。 ・部国にも形式用するとアカウンドがロックされ、ご利用いただけな くなります。 ----※24時間以内にご登録が完了しない場合は、上記の「認証コード」が解決となりますのでご注意ください。 このメールにおら出たりがない方は、恐れ入りますが、このメール を削除してください。 ユーザのは登録時のメールアドレスをお忘れになった場合やお問い合 わせにお見たなります。 この問題をスクリーンショットを撮るなどして大切に保存してくださ このメールアドレスには返信できません。 123456 い。 このユーザIDは設定調査からも確認できます。 (11) 10 メールが届かない場合 メールアドレスを再入力す ・メールアドレスをご確認ください。
・迷惑メールをご確認ください。 法数メールをご確認くたこい。
メールの受信設定をご確認ください。
メールボックスの残り容量を ご確認ください。
それでも受信できない場合は ・メールアドレスを開発していませんか? 一方からたけてメールの使きやん、日前に対した時に増加しました。 他の時間、シアドレス的にの耐ためたていまつはす、一行だいやりとう。 たちから、「ひらう」とつになられた。アドレスに開始がからことも もう一様に開きくたさい。 【support@gs-admin.jp】まで お問い合わせください。 ● 出版メールに展定されていませんやう お茶杯子読品人-小の協定すされていない。 WOTH, CREATER 10入力したメールアドレスに ① 新規ユーザ登録が完了しました。 【認証コード(数字6ケタ)】が送信されます。 【ログイン画面へ】もどり、 【認証コード(数字6ケタ)】を入力し、【送信する】をタップ

※5回失敗するとアカウントロックがかかりご使用できなくなります。 よくご確認の上送信を行ってください。 登録したメールアドレス・パスワードでログインしてください。 ユーザ ID は登録されたメールアドレスやお問い合わせの際に必要になります。 スクリーンショットを撮るなどして保存をしてください。 (ログイン後の設定画面からも確認できます。) 【第77回国体関東ブロック大会参加選手・監督・帯同スタッフ用】

基本情報の入力・顔写真の登録 【ダウンロード後、すぐ手続き!】

組織 / イベント登録を行う場合、基本情報の入力が必要になります。 基本情報は、ご自身の個人情報となります。ご登録については自己責任となりますことをご理解ください。

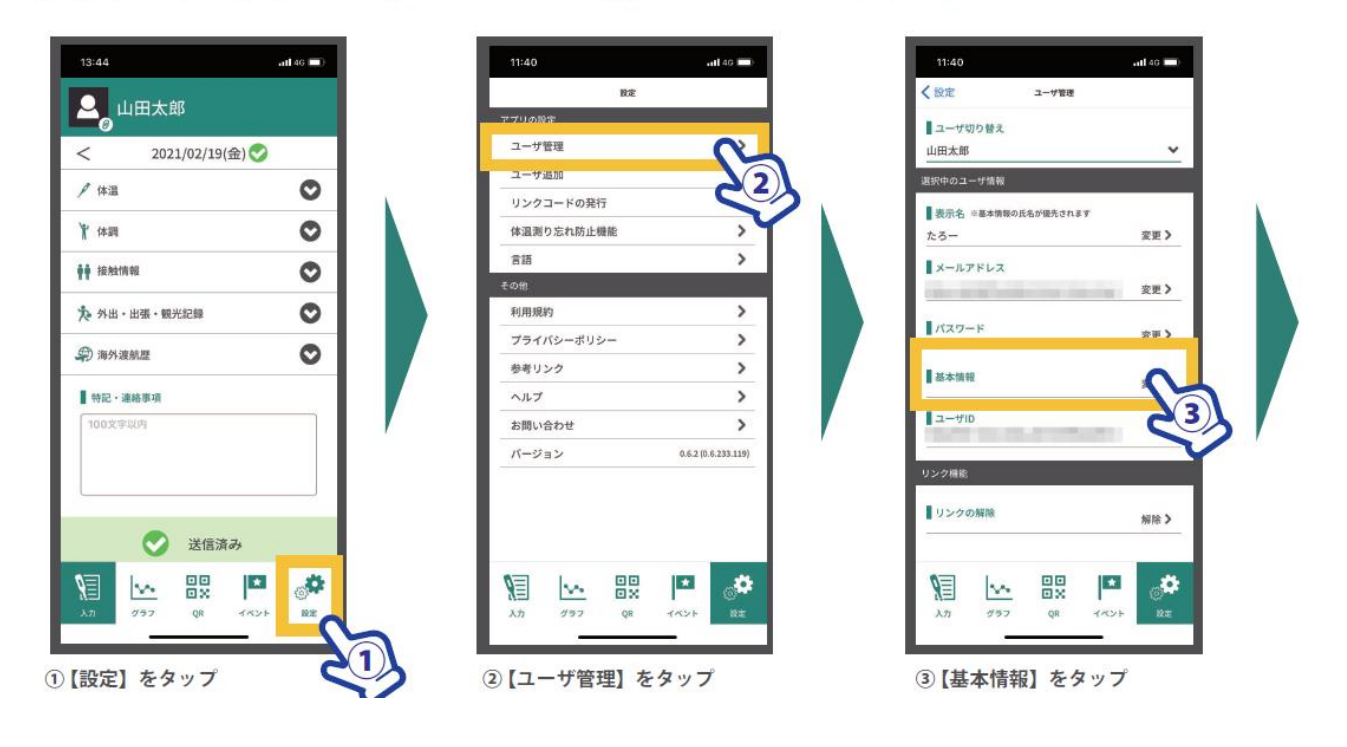

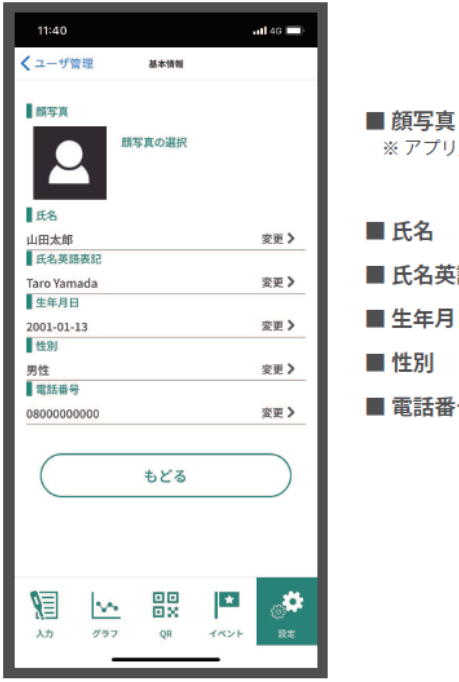

※アプリ上では任意(組織/イベントにより求められる場合もあります。)

# ■ 氏名

- 氏名英語表記
- 生年月日
- 性別
- 電話番号

④6項目の基本情報を入力します。

【第77回国体関東ブロック大会参加者 イベント登録】

関東ブロック大会のイベント登録を必ず行ってください。

## ① イベント登録

■ キーワードで検索する場合 ※ 組織 / イベント登録を行う場合、基本情報の入力が必要になります。

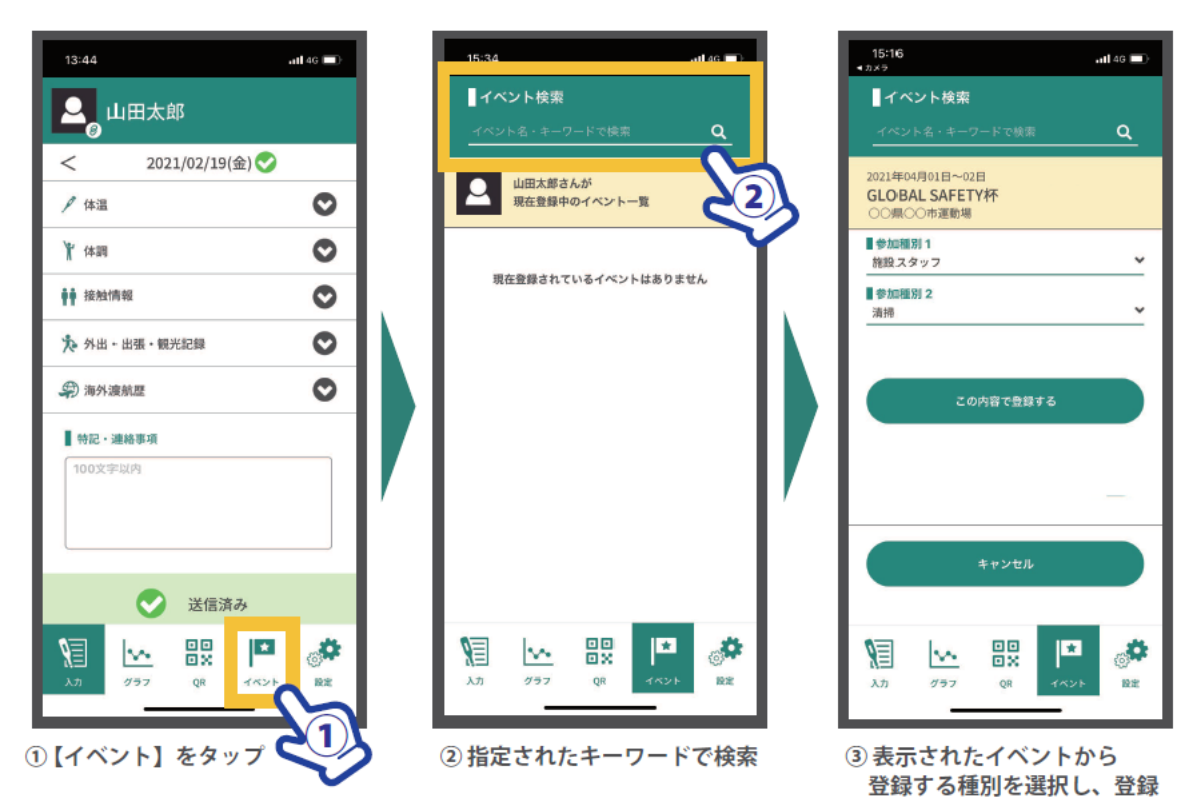

※第77回国体関東ブロック大会・イベント登録

| QR コード                                   | キーワード検索    |
|------------------------------------------|------------|
|                                          | d6sg8qxq87 |
| QRコードによる登録は、アフリ画面・下<br>「QR」をタップし、「カメラ起動」 |            |

→ 表示「第77回国民体育大会関東ブロック大会」をタップし、「参加登録」

参加種別1(参加区分)、参加種別2(所属都県)を自身の内容選択をする。

手順④【複数ユーザーを1台のスマホで登録する】

1 台のスマホで"複数"のユーザーの体温・体調項目の登録を行う機能について
(例) ●スマホを持っていない選手の体温・体調を監督等が登録

●両親、コーチなど、別のスマホ のユーザーと共有で体温・体調を登録

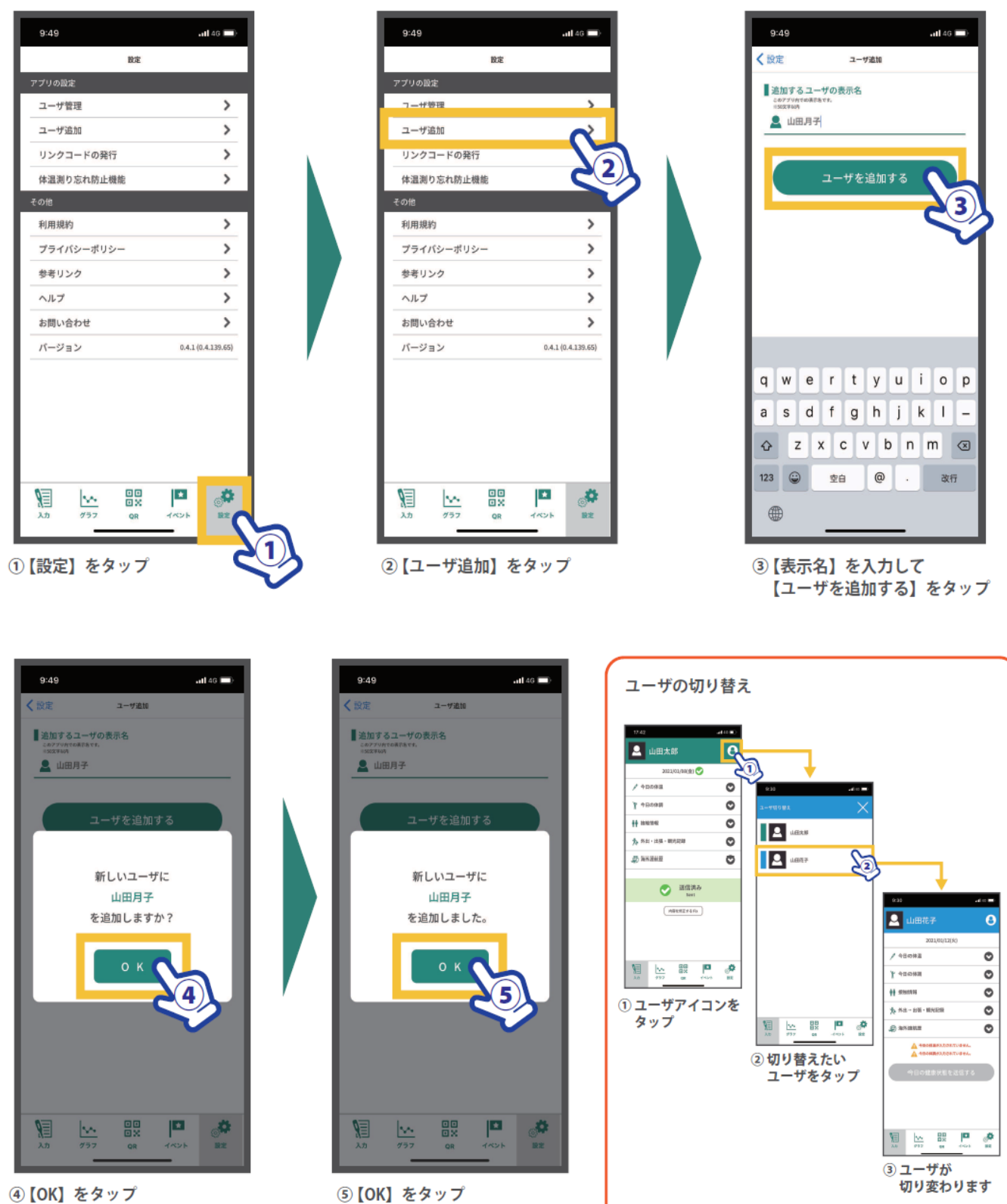

ューザ追加が完了しました。